## **Verification Samples of Steel Bar**

When creating verification samples for Steel Bar Reinforcement in SiteManager, a sample will need to be created for each bar submitted. This is due to the fact that each bar will need test A370 performed on it, and the results represent just that heat number/bar size. Once you create the first sample you can copy it and make any needed modifications for subsequent samples. When copying the sample select "Yes" when asked about copying Lab Control Number. The previous cheat sheet (17\_ Verification Samples from Concrete and Asphalt Plants.doc ) detailed samples from precast/prestress plants. This document relates to steel bar from P/S's such as Ameristeel & contract specific samples from out-of-state producers.

Below are details of data that needs to be captured on the sample:

| 🔟 🔡 🌵 🌋<br>Maintain Sam | III III III III III III III III III II |                     |                  |                      |                    |                |   |  |
|-------------------------|----------------------------------------|---------------------|------------------|----------------------|--------------------|----------------|---|--|
| Basic Sample            | Data Addtl Sample Data                 | Contract            | Other            | T T                  | Tests              |                |   |  |
| Smpl ID:                | jj01563157H101738                      | Status: P           | ending           |                      |                    |                | • |  |
| Revised By:             |                                        | Revising:           |                  |                      | Sample Date:       | 07/17/15       |   |  |
| Link To:                |                                        | Link From:          |                  |                      | Log Date:          | 07/17/15       |   |  |
| Smpl Type:              | Verification                           | Acpt Meth: V        | erification      |                      |                    |                | • |  |
| Material:               | 907.01.003                             | Steel (Reinforcing) |                  |                      |                    |                |   |  |
| Sampler:                | ji01563                                | Evans, Bobby        |                  |                      |                    |                |   |  |
| P/S:                    | Steel Dynamics- Roanoke, VA            |                     |                  | 99999                | 3996               |                |   |  |
| Туре:                   | Producer/Supplier                      | City: No            | o Address Found. |                      |                    |                |   |  |
| Prod Nm:                |                                        |                     |                  |                      |                    |                |   |  |
| Mnfctr:                 |                                        |                     |                  |                      |                    |                |   |  |
| Town:                   |                                        |                     | Geog Area:       | Region 1 - Jefferson |                    |                | • |  |
| Intd Use:               | See remarks for additional heat numbe  | ers                 |                  |                      |                    |                |   |  |
| Repr Qty:               | 1,234.000 Pound                        |                     | •                | Lab Control Num      | iber: CNjj01563157 | /H101738       |   |  |
| Auth By:                |                                        | Auth Date: 00/00/0  | 10               | Lab Refe             | rence Number:      |                |   |  |
| Lock Type:              | •                                      | Locked By: jj01563  |                  |                      | Lock Date: 7/17    | /2015 10:18:46 | 5 |  |
|                         | HQ: 🖂                                  |                     |                  |                      |                    |                |   |  |

- 1. If there is a quantity represented by the sample make sure to enter it on the main tab.
- 2. The "Geog Area" will be the exact location where you sampled the material (Region and County). This could be a jobsite, manufacturing plant or P/S plant.
- 3. If the sample is **material from an out of state supplier obtained from a jobsite**; enter a note similar to what is shown in the "Intd Use" above. Also select the Remarks bubble at the top of the window and list all heat numbers that were in the shipment your sample came from (see below)
- If the sample is from a steel P/S like Ameristeel or Gerdau that is not contract specific skip step
  3.
- 5. Print out the "Basic Sample Data" tab and include it with the T2 and any other paperwork.

| I 🔡 🗣 😤 🗅           | e e 🗹           | 🖳 🕨 т I            | I Liuns         |                |             |
|---------------------|-----------------|--------------------|-----------------|----------------|-------------|
| 🛔 Maintain Sample I | information     |                    |                 |                |             |
| Basic Sample Dat    | a Add           | ampi. Data         | Contract        | Ý              | Other       |
| Smpl ID: ii0        | Remarks (G      | ane al Remark      | s]:             | 2401 122450    | =           |
| Revised By:         | 098765 and      | BR549XXL           | JK1471311, 1M1/ | 23491, 123496, |             |
| Link To:            |                 |                    |                 |                |             |
| Smpl Type: Ve       |                 |                    |                 |                |             |
| Material: 90        |                 |                    |                 |                |             |
| Sampler: jj0        |                 |                    |                 |                |             |
| P/S: Ste            |                 |                    |                 |                |             |
| Type: Pro           |                 |                    |                 |                | -           |
| Prod Nm:            |                 |                    |                 |                |             |
| Mnfctr:             |                 |                    |                 |                |             |
| Lours               | _               | -                  |                 | Geog Are       | a: Region 1 |
| 🚺 Intd Use: See     | remarks for add | ditional heat numb | iers 💙          |                |             |
| Repr uty.           | 1,201.000       | Pound              |                 | •              | Lab C       |

By policy, we require the person creating the sample to verify certification/mill test report meets buy America requirements. This will be done by selecting the box to the right of "Buy American" text and selecting the correct description from the dropdown. See example below:

| ľ | 🌃 Maintain Sample I | nformation        |       |                 |                                   |             |  |  |
|---|---------------------|-------------------|-------|-----------------|-----------------------------------|-------------|--|--|
|   | Basic Sample Data   | Addtl Sample      | Data  | Contract        | Other                             | Tests       |  |  |
|   |                     | <u>}</u>          |       |                 |                                   |             |  |  |
|   | Smpl ID:            | jj01563157H101738 |       | Buv American: 🛛 | Spaces                            |             |  |  |
|   | Reast By:           |                   |       |                 | Certified Mill Test Report        |             |  |  |
|   |                     | ,                 |       |                 |                                   | FHWA Waiver |  |  |
|   | Smpl Size:          | ]                 | Space | 26              | Minimum use exemption per SP 106A |             |  |  |
|   | Dist from Grade:    |                   | Space | 8               | Spaces                            |             |  |  |
|   | Station:            |                   |       | Offset:         |                                   |             |  |  |
|   | Smpld From:         | CNZ123 jobsite    |       |                 | _                                 |             |  |  |
|   | Smpl Origin:        |                   |       |                 |                                   |             |  |  |
|   | Control Type:       | Spaces            | •     | Cntrl Numbe     | r:                                | Seal Number |  |  |
|   | Design Type:        | Spaces            |       | T Mix ID        | ):                                |             |  |  |

Currently contracts will be captured on the "Other" tab. Once we start activating materials for new contracts the following paragraph will go into effect:

The next step will be creating a line for ALL contract items the material will be used in. You can hold down the Ctrl key and select multiple items when shipment will be used in more than one contract item. There is no need to enter a quantity in the Represented Qty field of this tab of the sample.

| Fed State Cont Est Represented Material Reported Sa<br>Pri Nbr Matrl Qty Qty Unit Matrl Qty M |
|-----------------------------------------------------------------------------------------------|
| IH-15(103) 0.000 .000 Pound 0.000                                                             |
| JH                                                                                            |

On the "Other" tab of the sample select the destination lab and create a line for the heat number and one for the size of the bar this sample represents. Contracts without active materials will also be captured on the "Other" tab.

| Maintain Sample Information    |                |             |                           |       |
|--------------------------------|----------------|-------------|---------------------------|-------|
| Basic Sample Data 👋 Addtl Samj | ole Data 🎽 🛛 C | Contract    | Other                     | Tests |
| Sample jj06792153U075546       | •              |             | ·                         |       |
| Туре                           | ID             |             | Description               |       |
| Destination Lab                | ▼ TD0T619000   | DEST - TDOT | Headquarters/Receiving Do | ck    |
| Heat Number                    | ▼ 57146300/02  |             |                           |       |
| Size                           | <b>-</b> #6    |             |                           |       |
|                                |                |             |                           |       |
|                                |                |             |                           |       |
|                                |                |             |                           |       |

Add default test. Also attach paper w/ sample ID to rebar so lab can easily identify.

The steps below are for additional samples taken the same day from the same P/S:

First, if it is a contract specific sample, copy the text you entered into the remarks bubble of your initial sample (this data is not carried over to a copied sample). Then select "Services" and Copy Sample:

| 🙀 AASH | ITO SiteManager         |               |                                         |
|--------|-------------------------|---------------|-----------------------------------------|
| File E | t Services Vindow Help  |               |                                         |
| 🔳 🔛    | Remarks                 | Ctrl+Alt+R    |                                         |
| 📑 Mair | nta Attachments         |               |                                         |
| Basic  | Process Status          |               | Contract Other Tests                    |
| ۱      | Authorize               | Ctrl+Shift+Z  |                                         |
| 9      | unauthorize             | Ctrl+Shift+U  | Status: Logged                          |
| Bevi   | Revise                  | Ctrl+Shift+I  | Bevising: Sample Date: 07/17/15         |
|        | Void Sample             | Ctrl+Alt+V    | Link From: Log Date: 07/17/15           |
| Smj    | pl Lab Report           | Ctrl+Shift+L  | Acpt Meth: Verification                 |
| N N    | a Testers               | Ctrl+Shift+T  | nforcing)                               |
| s      | a Enter/View Test Data  | Ctrl+Shift+V  | bby                                     |
|        | Related Sample Tests    | Currolaite D  | 99999996                                |
|        | Copy Sample             | Ctrl+Shift+C  | City: No Address Found.                 |
| P      | ro Disputition Pomarke  | Californint+0 |                                         |
|        | Assign Tests            | Ctrl+Alt+T    |                                         |
|        | Print Label             | Ctrl+Alt+B    | Geog Area: Region 1 - Jefferson         |
| In     | nte LIMS                | Ctrl+Alt+L    |                                         |
| B      | epr Uty: 1,234.000 Poun | d             | Lab Control Number: CNij01563157H101738 |

You will be asked about the "Lab Control Number" for this new sample. Select "Copy lab control number from existing sample". This will make it easy to find all samples this P/S had sampled on this day.

A new sample will open. Add the data from the previous samples remarks bubble to this sample. Verify all the needed data is on each tab of the sample. Change the Heat number on the "Other" tab to match the heat number of the material represented by this sample. Tests are not copied over so they will need to be added to this sample.

Continue the process of copying samples until you have a sample for each bar being submitted.

| asic Sample | Data Addtl Sample Data      | Contract            | Other             | Tests                   |                 |
|-------------|-----------------------------|---------------------|-------------------|-------------------------|-----------------|
| Smpl ID:    | jj01563157H101738           | Status: Log         | jged              |                         |                 |
| evised By:  |                             | Revising:           |                   | Sample Date:            | 07/17/15        |
| Link To:    |                             | Link From:          |                   | Log Date:               | 07/17/15        |
| Smpl Type:  | Verification                | Acpt Meth: Ver      | ification         |                         |                 |
| Material:   | 907.01.003                  | Steel (Reinforcing) |                   |                         |                 |
| Sampler:    | jij01563                    | Evans, Bobby        |                   |                         |                 |
| P/S:        | Steel Dynamics- Roanoke, VA |                     | Copy Sample       |                         |                 |
| Туре:       | Producer/Supplier           | City: No.           | Address I         |                         |                 |
| Prod Nm:    |                             |                     | C. Create         | now lob control number  |                 |
| Mnfetr:     |                             |                     | Create            | new lab control number  |                 |
| Town:       |                             |                     | Geog A 🛛 🕐 Opy la | b control number from e | existing sample |
| Intd Use:   |                             |                     |                   |                         |                 |
| Repr Qty:   | 1,234.000 Pound             |                     | •                 | OK                      |                 |
| Auth By:    |                             | Auth Date: 00/00/00 |                   |                         |                 |
| .ock Type:  | <b>•</b>                    | Locked By: jj01563  |                   | Lock Date: 7/17.        | /2015 10:18:46  |
|             | HQ: 🖂                       |                     |                   |                         |                 |
|             |                             |                     |                   |                         |                 |